## How to Transfer between other banks via Fast Payment (Retail Internet Banking)

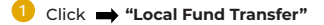

🕨 Then click 🔿 "Transfer to Other Bank via Fast Payment"

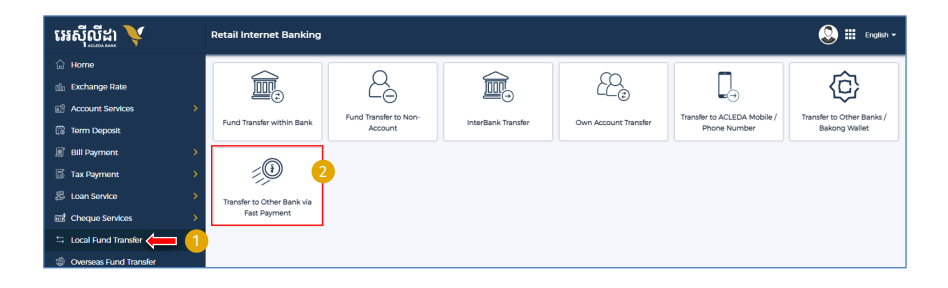

- Select your account
- 2 Beneficiary Details:
  - · Beneficiary Bank: Select the bank you would like to transfer to
  - To Account NO.: Enter receiver account number
  - · To Account Name: Enter the receiver account name
- 3 Transaction Details:
  - Transfer Amout: Enter the transfer amount in Khmer Riel
  - Fee By: Determine the service fee on the sender or receiver
  - Transfer Type: Select payment type
  - Purpose: Select the purpose
- Attachment File: Select file for clarification (optional)
- 5 Save to favorite: Click to save for future transfer
- 6 Click to submit

| Retail Internet Banking                                                          |                                   |                                          |                                 | 🔕 🏢 English v                      |  |  |
|----------------------------------------------------------------------------------|-----------------------------------|------------------------------------------|---------------------------------|------------------------------------|--|--|
| Transfer to Other Bank via Fast P                                                | layment                           |                                          |                                 | Transaction List                   |  |  |
| Select your account                                                              |                                   |                                          |                                 |                                    |  |  |
| 0001-04702598-17<br>KHR 6306394,083.00                                           | 0001-04702591-93<br>USD 136336-80 | 0001-04702591-94<br>THB 1.787.982.263.30 | 0001-04702591-95<br>EUR 5221-60 | 0001-04702591-96<br>VND 9.97678468 |  |  |
| 0001-04702599-97<br>AUD 12.520.25                                                |                                   |                                          |                                 |                                    |  |  |
| Beneficiary Details 2<br>Beneficiary Bank •<br>Asia Pacific Development Bank Pic | • To Accours No. •                | 0000                                     | 02420 V LEANS MENGLANG          |                                    |  |  |
| Transaction Details 3                                                            | 10.000.00 KHR Sender              |                                          | Transfer Type Immediate         | •                                  |  |  |
| Purpose •                                                                        |                                   |                                          |                                 |                                    |  |  |
| FAST TRANSFER                                                                    | •                                 |                                          |                                 |                                    |  |  |
| Attachment File                                                                  |                                   |                                          |                                 |                                    |  |  |
| Select file                                                                      |                                   |                                          |                                 |                                    |  |  |
| You can only upload PDF file. Madmum allowed file size is 7 MB.                  |                                   |                                          |                                 |                                    |  |  |
| Save to favorite 🔊                                                               |                                   |                                          |                                 |                                    |  |  |
| © Maximum transfer amount per transaction 40.000,000.00 KHR                      |                                   |                                          |                                 |                                    |  |  |
|                                                                                  |                                   |                                          |                                 | Subme                              |  |  |

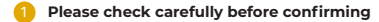

2 Then click ➡ "Confirm"

| tetail Internet Bankin | g                                   | ۵ 🕮      |
|------------------------|-------------------------------------|----------|
| Transfer to Other Ban  | ık via Fast Payment - Details       |          |
| Account No.            | : KHR 00010470259117                |          |
| Account Name           | : Leng Sokla                        |          |
| To Account No.         | : 000002420                         |          |
| To Account Name        | : LEANG MENGLANG                    |          |
| Beneficiary Details    | : Asia-Pacific Development Bank Pic |          |
| Transfer Amount        | : KHR 10,000.00                     |          |
| Fee By                 | : Sender                            |          |
| Fast Payment Fee       | : KHR 4,000.00                      |          |
| Total Debit Amount     | : KHR 14,000.00                     |          |
| Transfer Type          | : Immediate                         |          |
| Purpose                | : FAST TRANSFER                     |          |
| Transaction Date       | : 22-Nov-2023 14:35:15              |          |
|                        |                                     | ← Back ✓ |

## For Two-Factor ACLEDA Authentication

a Please click on "Notification"

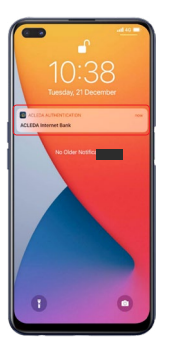

Please enter the PIN then Click "LOGIN"

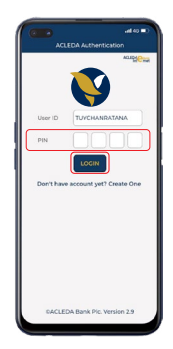

C Please click "APPROVE"

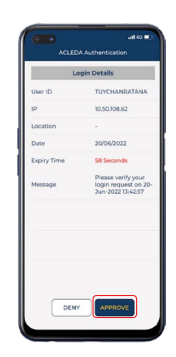

Please click "OK"

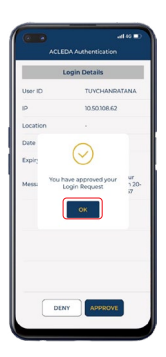

## Your transaction has been submitted successfully

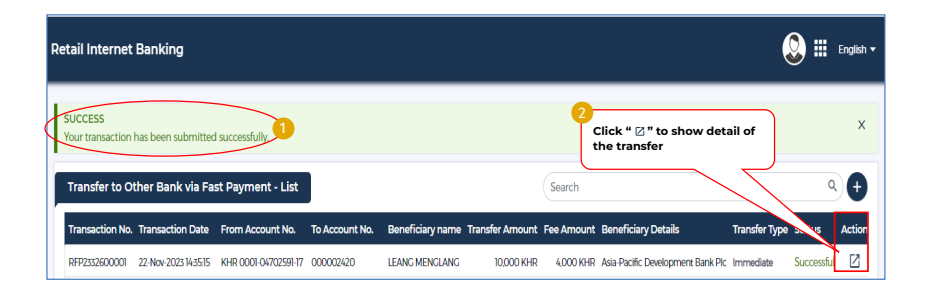